GIBAnet 5G®

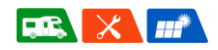

# GIBAnet 5G®

# **Bedienungsanleitung** Premium 4G | 5G | WiFi6 Set für Reisemobile und Caravans

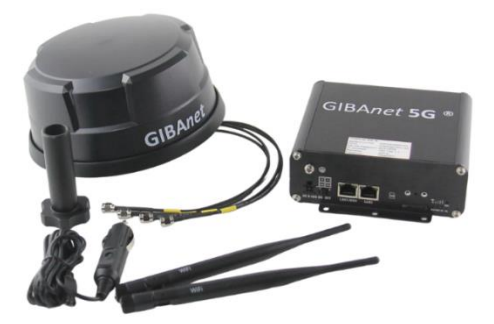

Copyright © GIBA Caravan-Technik GmbH, Die in diesem Dokument enthaltenen Spezifikationen und Informationen können von GIBA Caravan-Technik ohne vorherige Ankündigung geändert werden.

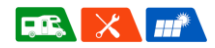

# 1 Quick-Start-Guide

- Installieren Sie den Router gemäß der beiliegenden Montageanleitung und legen Sie eine aktivierte SIM-Karte ohne SIM-Pin ein. Schrauben Sie dazu die SIM-Karten-Abdeckung ab und schieben Sie die SIM Karte (Format: Mini SIM, 2FF) in den Einschub.
- Tipp: Deaktivieren Sie vorab die PIN-Sperre der SIM-Karte (z.B. mit einem Smartphone oder Tablet), alternativ können Sie die PIN im Konfigurationsmenü des Routers eingeben (s.u.)
- Schalten Sie den Router am Schalter auf "On". Das Gerät fährt innerhalb von 3-4 Minuten hoch.
- Rufen Sie auf Ihrem Gerät (Smartphone, Tablet, PC) die WLAN-Einstellungen auf und verbinden Sie dieses mit dem WLAN. Tipp: Wählen Sie stets das "-5G" Netzwerk aus mit neueren und schnelleren 5Ghz WiFi-Standard, sofern es von Ihrem Endgerät unterstützt wird.
- Sobald nach ca. 1-2 Minuten folgende LED's (System, Wifi, 4G oder 5G, Signalstärke) leuchten und Ihr Endgerät keine Fehlermeldung ausgibt, können Sie direkt lossurfen.
- Sollte dies nicht der Fall sein, folgen Sie bitte der detaillierten Anleitung auf den folgenden Seiten.
- Hier können Sie Ihre persönlichen WiFi Login-Daten notieren (diese befinden sich auf der Vorderseite des Routers):

| WiFi-SSID: | (-5G / | -2.4G) |
|------------|--------|--------|
|            |        | - /    |

Passwort:

#### Konfigurationsmenü:

- Adresse (Browser): **192.168.1.1**
- Benutzername: admin
- Passwort: Giba0001

Bedienungsanleitung GIBAnet<sup>®</sup> 5G

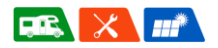

# 2 Inhalt

| 1 | Quick-Start-Guide |                                                              |      |
|---|-------------------|--------------------------------------------------------------|------|
| 2 | Inhalt            |                                                              |      |
| 3 | Deta              | illierte Anleitung                                           | 5    |
|   | 3.1               | Link zu Anleitungen                                          | 5    |
|   | 3.2               | Lernen Sie Ihren Router kennen                               | 6    |
|   | 3.2.1             | Vorderseite                                                  | 6    |
|   | 3.2.2             | Rückseite                                                    | 7    |
|   | 3.3               | Ein Gerät mit dem WLAN verbinden                             | 9    |
|   | 3.4               | Einloggen ins Router-Menü                                    | 9    |
|   | 3.5               | Einstellungen des Routers                                    | . 12 |
|   | 3.5.1             | SIM-Einstellungen                                            | . 12 |
|   | 3.5.2             | WLAN-Einstellungen                                           | . 14 |
|   | 3.5.3             | Router-Einstellungen                                         | . 16 |
|   | 3.5.4             | VPN-Einstellungen                                            | . 17 |
|   | 3.6               | Datenverbrauch                                               | . 19 |
|   | 3.7               | Firmware-Update                                              | . 20 |
|   | 3.7.1             | Router Update                                                | . 20 |
|   | 3.7.2             | Modem Update                                                 | . 22 |
| 4 | Tech              | nische Daten                                                 | . 23 |
|   | 4.1               | Router                                                       | . 23 |
|   | 4.2               | Außenantenne                                                 | . 24 |
| 5 | Fehle             | rbehebung                                                    | . 25 |
|   | 5.1               | Typische Fehlerbilder                                        | . 25 |
|   | 5.2               | Zurücksetzen des Routers auf Werkseinstellungen (Hard reset) | 26   |

Bedienungsanleitung GIBAnet® 5G

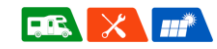

| 6 | Wart  | ung und Pflege       | 26 |
|---|-------|----------------------|----|
| 7 | Siche | rheitshinweise       | 27 |
|   | 7.1   | HF-Exposition        | 27 |
|   | 7.2   | Betriebsbedingungen  | 27 |
| 8 | Garai | ntie / Haftung       | 28 |
|   | 8.1   | Garantiebedingungen  | 28 |
|   | 8.2   | Haftungsbeschränkung | 29 |
| 9 | Konta | akt                  | 31 |

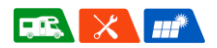

# 3 Detaillierte Anleitung

Lesen Sie sich die Bedienungsanleitung sorgfältig vor der Inbetriebnahme durch, um Defekte zu vermeiden

# 3.1 Link zu Anleitungen

Wir haben für Sie eine Playlist von Videos zusammengestellt, in denen die Montage sowie die Bedienung der GIBA*net*<sup>®</sup> 5G erklärt wird. Sie erreichen die "YouTube"-Playlist unter folgendem QR-Code:

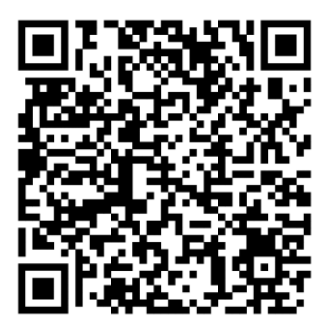

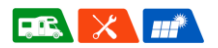

# 3.2 Lernen Sie Ihren Router kennen

Machen Sie sich mit den Anschlüssen, den Knöpfen und den Kontroll-LEDs des Routers vertraut.

3.2.1 Vorderseite

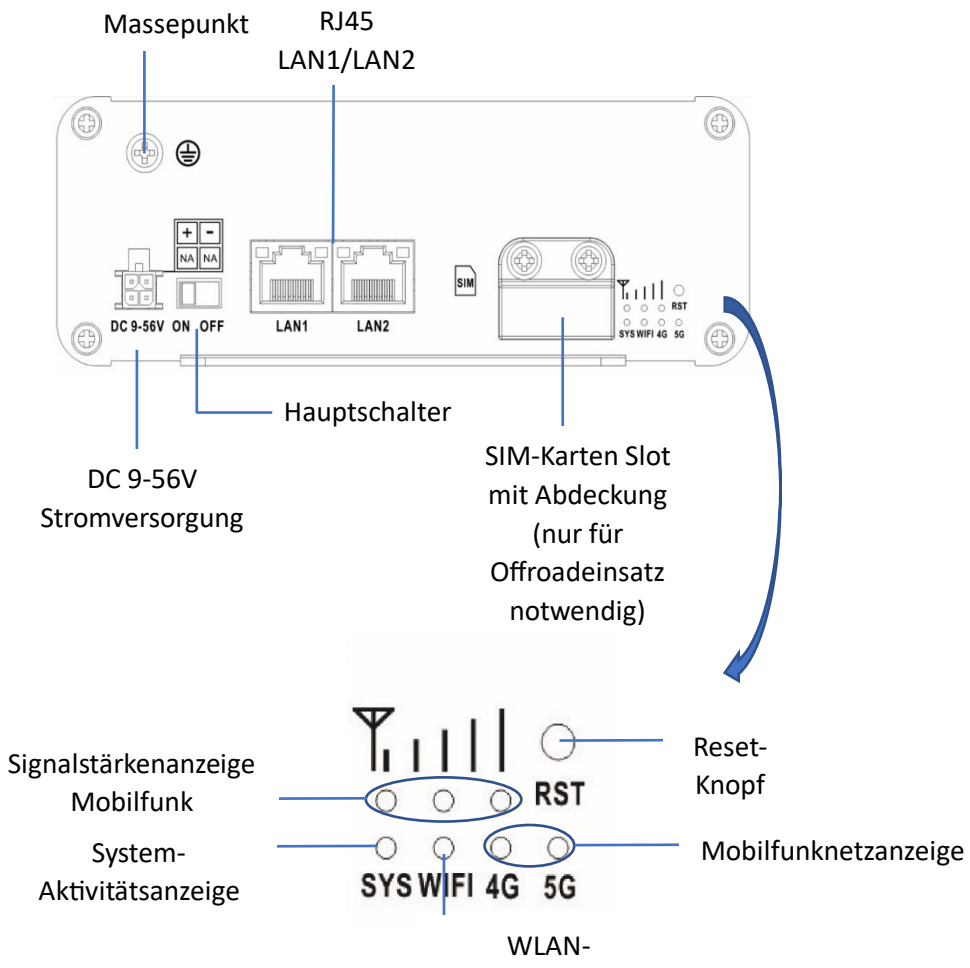

GIBAnet® 5G

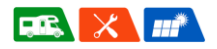

### 3.2.2 Rückseite

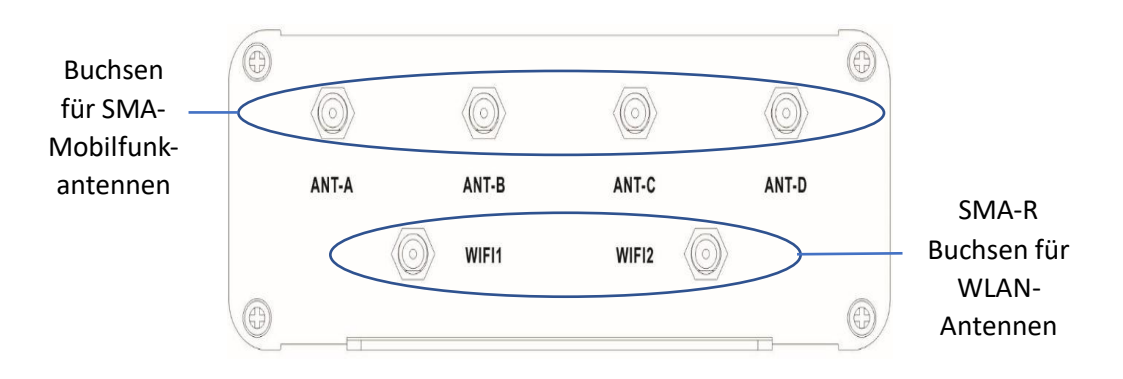

| Funktion             | Beschreibung                                 |
|----------------------|----------------------------------------------|
| Massepunkt           | Zum Anschluss an die Fahrzeugmasse bei nicht |
|                      | geerdeten Masseverbindungen                  |
| RJ45 LAN1/LAN2       | 2 LAN-Buchsen zum Anschluss von Geräten      |
| Anschluss            | Kann mit WLAN parallel oder allein verwendet |
|                      | werden                                       |
|                      | LAN1 kann als WAN mit Failover eingestellt   |
|                      | werden                                       |
| 12-V Stromversorgung | Buchse zum Anschluss der Stromversorgung     |
|                      | zwischen 9V und 56V DC (Gleichspannung)      |
| Hauptschalter        | Schaltet das Gerät ein und aus               |
| SIM-Karten Slot mit  | Slot zum Einlegen der SIM-Karte (Ausrichtung |
| Abdeckung            | beachten)                                    |
|                      | Abdeckung zum Schutz der Karte und des Slots |
|                      | bei Offroadeinsätzen                         |
| Signalstärkenanzeige | Zeigt die Stärke des Mobilfunkempfangs in 3  |
| Mobilfunk            | Stufen von schwach, mittel bis stark         |
| Reset-Knopf          | Knopf ermöglicht Reset des Routers auf die   |
|                      | Werkseinstellungen (weitere Informationen in |
|                      | Kapitel "Fehlerbehebung")                    |

Bedienungsanleitung GIBAnet® 5G

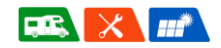

| System-              | LED leuchtet, um den eingeschalteten Zustand    |
|----------------------|-------------------------------------------------|
| Aktivitätsanzeige    | des Gerätes anzuzeigen                          |
| Mobilfunknetzanzeige | zeigt an, in welchem Netz der Router eingewählt |
|                      | ist, 4G oder 5G                                 |
| WLAN-                | zeigt an, ob das WLAN-Modul im Router           |
| Aktivitätsanzeige    | eingeschaltet ist und somit ein WLAN            |
|                      | ausgestrahlt wird                               |
| Buchsen für SMA-     | Buchsen zum Anschluss der 4x4 MiMo Antenne      |
| Mobilfunk-antennen   |                                                 |
| Buchsen für WLAN-    | Buchsen zum Anschluss von WLAN-Antennen         |
| Antennen             |                                                 |

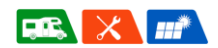

# 3.3 Ein Gerät mit dem WLAN verbinden

- Schalten Sie die Stromversorgung sowie den Hauptschalter am Gerät ein. Die Status-LED erleuchten. Bis der Router hochgefahren ist, kann es 3-4 Minuten dauern
- Rufen Sie auf Ihrem zu verbindenden Gerät die WLAN-Einstellungen auf und suchen Sie nach dem ausgestrahlten WLAN. Der Router gibt ein 2,4 Ghz- und ein 5 Ghz-Netz aus. Sofern es Ihr Endgerät unterstützt, empfehlen wir die Verwendung des 5 Ghz-Netzes für die maximale Bandbreite.
- 3. Geben Sie das Passwort ein, welches sich auf der Vorderseite des Routers befindet. Es dauert nun einige Sekunden, bis die WLAN-Verbindung hergestellt wurde.

# 3.4 Einloggen ins Router-Menü

**HINWEIS:** Die folgenden Screenshots der Bedienoberfläche wurden mit einem PC aufgenommen. Die Darstellung kann je nach Gerät unterschiedlich sein.

Es besteht die Möglichkeit, Einstellungen am Router vorzunehmen. Hierfür können Sie sich ins Router-Menü einloggen, um solche Einstellungen vorzunehmen. Dafür benötigen Sie lediglich ein Endgerät. Wir empfehlen die Verwendung eines Tablets oder Laptops, um einen besseren Überblick zu bekommen. Die Verwendung eines Smartphones ist jedoch ebenfalls möglich.

- Stellen Sie sicher, dass ihr Endgerät mit dem richtigen WLAN verbunden ist. Dabei spielt es keine Rolle, ob Sie im 2,4 Ghz- oder 5 Ghz- Netz eingeloggt sind.
- 2. Rufen Sie einen Browser auf (bspsw. Chrome, Firefox, Safari etc.)
- 3. Geben Sie folgende Web-Adresse im Browser ein: **192.168.1.1**
- 4. Es öffnet sich folgendes Fenster:

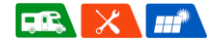

GIBAnet 5G

| GIBA            |  |
|-----------------|--|
|                 |  |
| CARAVAN-TECHNIK |  |

| Anmeld                   | en    |
|--------------------------|-------|
| Benutzername<br>Passwort |       |
|                          | LOGIN |

- 5. Geben Sie folgende Zugangsdaten ein:
- 6. Benutzername: admin
- 7. Passwort: **Giba0001**
- 8. Drücken Sie auf "LOGIN".
- 9. Daraufhin erscheint folgendes Fenster:

| Übersicht                                     |                                       |
|-----------------------------------------------|---------------------------------------|
| Verbindungs                                   | sstatus                               |
| Internetverbindung                            | ja                                    |
| SIM Status<br>- Netzwerktyp<br>- Signalstärke | registriert,home<br>5G NSA<br>-105dBm |
| WIFI Status<br>- Anzahl der angescl           | An<br>hlossenen Geräte 3              |
| VPN Status                                    | ausgeschaltet                         |
| Einstellungen                                 |                                       |

Sie sind nun ins Router-Menü eingeloggt.

GIBAnet® 5G

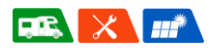

Erklärung der dargestellten Informationen

| Name               | Möglichkeiten        | Erklärung                      |
|--------------------|----------------------|--------------------------------|
| Internetverbindung | Ja / nein            | Zeigt an, ob der Router eine   |
|                    |                      | oder nicht                     |
| SIM Status         | Registriert, home /  | Zeigt, ob die SIM-Karte aktiv  |
|                    | registriert, roaming | ist und im Heimatland oder     |
|                    | / nicht registriert  | Roaming eingeloggt ist         |
| Netzwerktyp        | 5G NSA (Not Stand    | Stellt dar, mit welchem Netz   |
|                    | Alone) / 5G SA       | der Router verbunden ist       |
|                    | (Stand Alone) / 4G   |                                |
| Signalstärke       |                      | Gibt die Signalstärke in dBm   |
|                    |                      | an.                            |
| WiFi Status        | An / Aus             | Gibt Auskunft darüber, ob das  |
|                    |                      | WiFi-Modul ein- oder           |
|                    |                      | ausgeschaltet ist.             |
|                    |                      | WICHTIG!!!: Bei                |
|                    |                      | ausgeschaltetem WiFi-Modul     |
|                    |                      | ist eine Konfiguration nur per |
|                    |                      | LAN möglich                    |
| Anzahl der         |                      | Zeigt an, wie viele Geräte mit |
| angeschlossenen    |                      | dem WiFi verbunden sind.       |
| Geräte             |                      |                                |

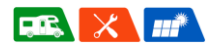

# 3.5 Einstellungen des Routers

Die folgenden Einstellungsmöglichkeiten werden über das "Einstellungen"-Menü (siehe Abbildung) gezeigt. Dazu drücken Sie bitte auf "Einstellungen".

| SIM           |  |
|---------------|--|
| WiFi          |  |
| Router        |  |
| VPN           |  |
| atenverbrauch |  |

### 3.5.1 SIM-Einstellungen

Drücken Sie auf "SIM". Folgendes Fenster erscheint.

| GIBA<br>Caravan-technik                                         | GIBAnet <b>5G</b> ® |
|-----------------------------------------------------------------|---------------------|
| ←<br>SIM Einstellu                                              | ungen               |
| SIM PIN<br>APN Einstellungen<br>- auto internet.telekom         |                     |
| Mobilfunk Standard<br>Netzbetreiberauswahl<br>- auto Telekom.de | auto 🗘              |
| Roaming Erlauben                                                | Bestätigen          |

GIBAnet® 5G

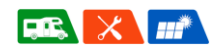

Hier können Sie Einstellungen vornehmen, die für die Verwendung der SIM-Karte nötig sein können. In der Regel verbindet sich die SIM-Karte automatisch mit dem Netz.

Sollte im Hauptmenü die Meldung "PIN erforderlich" erscheinen, können Sie diesen in dem SIM-Menü eingeben.

Für die gängigsten Mobilfunkanbieten sind die APN Einstellungen bereits hinterlegt. Sollten Sie eine ausländische SIM Karte in Betrieb nehmen mit welcher der Router sich nicht automatisch in das Netz einwählen kann, können Sie hier eine individuelle APN eingeben. Die korrekte APN können Sie bei Ihrem Mobilfunkanbieter erfragen.

Beim Mobilfunk Standard können Sie zwischen "auto, nur 5G, nur 4G, nur 3G" auswählen. Bitte beachten Sie, dass nicht alle Standards in allen Ländern und auch nicht von allen SIM-Karten bzw. Mobilfunktarifen unterstützt werden.

Die Netzbetreiberauswahl ist standardmäßig auf "automatisch" gestellt. In manchen Fällen (beispielsweise in Grenzregionen) kann es von Vorteil sein, den Netzbetreiber manuell auszuwählen. Dazu muss der folgende rot eingekreiste Schalter auf "Off" stehen:

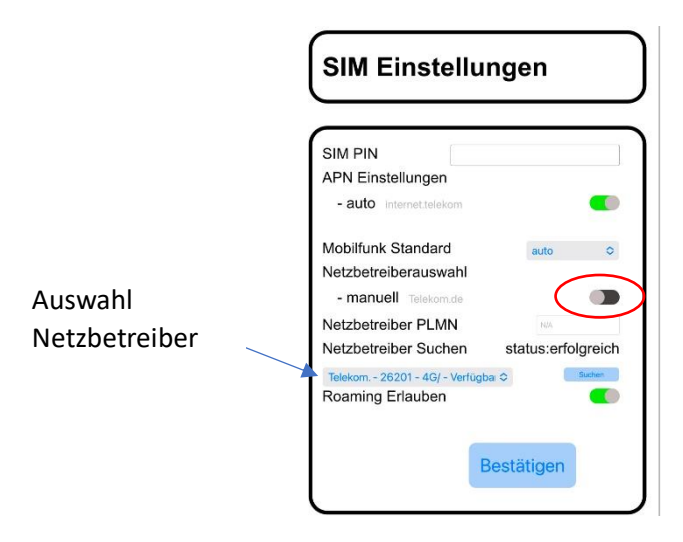

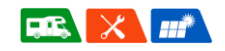

Über das Eingabefeld "Suchen" werden potenzielle Betreiber gesucht. Dieser Vorgang kann einen Moment dauern. Anschließend kann der Netzbetreiber ausgewählt werden. Achten Sie darauf, dass Sie einen Netzbetreiber wählen, der verfügbar und nicht gesperrt ist.

Mit dem Klick auf "Bestätigen" speichert der Router die neuen Eingabewerte und startet das Modem neu. Dieser Vorgang kann ca. 1 Minute dauern.

### 3.5.2 WLAN-Einstellungen

|                                                                                               | GIBA <i>net</i> <b>5G</b> ®                                                             |
|-----------------------------------------------------------------------------------------------|-----------------------------------------------------------------------------------------|
| WiFi Einste                                                                                   | llungen                                                                                 |
| WiFi 2.4G Name:<br>WiFi 2.4G Passwort:<br>WiFi 5G Name:<br>WiFi 5G Passwort:<br>WiFi Ein/Aus: | GIBAnet-000194-2.4G<br>6e3c4698<br>GIBAnet-000194-5G<br>6e3c4698<br>- Ein<br>Bestätigen |

Die GIBA*net*<sup>®</sup> 5G bietet die Möglichkeit, den WLAN-Namen und das WLAN-Passwort zu verändern.

- 1. Wählen Sie einen Namen und ein Passwort für das 2.4 Ghz-Netz.
- 2. Wählen Sie einen Namen und ein Passwort für das 5 Ghz-Netz.
- 3. Drücken Sie "Bestätigen".

#### Bedienungsanleitung GIBA*net®* 5G

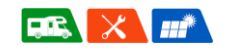

Bitte beachten Sie jedoch, dass bei Verlust bzw. Vergessen dieses Passwortes ein Hard-Reset durchgeführt werden muss, um den Router wieder auf seine Werkseinstellungen zu setzen. Wie Sie den Router zurücksetzen, lesen Sie bitte im Kapitel "Fehlerbehebung" nach.

ACHTUNG!!!: Das WLAN-Modul kann ausgeschaltet werden. Achten Sie jedoch darauf, dass eine Konfiguration des Routers dann nur noch per LAN möglich ist. Alternativ kann auch hier ein Hard-Reset durchgeführt werden.

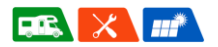

### 3.5.3 Router-Einstellungen

In den Router-Einstellungen können Sie grundlegende Einstellungen vornehmen.

| Router Einstellungen                                                |
|---------------------------------------------------------------------|
| Admin Passwort ändern Neues Passwort Passwort bestätigen Bestätigen |
| Sprache ändern<br>Sprache: Deutsch O<br>Bestätigen                  |
| LAN1 als WAN mit Failover zu 4G/5G verwenden                        |
| Router neu starten                                                  |
| Auf Werkseinstellungen zurücksetzen                                 |

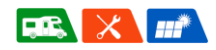

| Funktion           | Erklärung                                          |
|--------------------|----------------------------------------------------|
| Admin Passwort     | Ändert das Zugangspasswort zur Router-             |
| ändern             | Bedienoberfläche                                   |
| Sprache ändern     | Ermöglicht die Veränderung der Router-Sprache      |
|                    | (Deutsch oder Englisch)                            |
| LAN1 als WAN       | Zur Failover-Funktion über den LAN1-Eingang:       |
|                    | Hierzu wird ein zusätzliches Internetsystem        |
|                    | (beispielsweise Starlink an LAN1) angeschlossen    |
|                    | und die Geräte mit dem WLAN der GIBAnet 5G         |
|                    | verbunden. Bei Ausfall des zusätzlichen Systems    |
|                    | wird automatisch auf 4G/5G der GIBAnet             |
|                    | umgeschaltet.                                      |
|                    | Um diese Funktion zu aktivieren muss der           |
|                    | entsprechende Schalter gedrückt werden. Nach       |
|                    | weiterer Zustimmung wird das Gerät neu gestartet   |
| Router neu starten | Startet den Router neu                             |
| Auf                | Setzt den Router auf die Werkseinstellungen zurück |
| Werkseinstellungen |                                                    |
| zurücksetzen       |                                                    |

### 3.5.4 VPN-Einstellungen

Die GIBAnet 5G bietet die Möglichkeit, einen VPN (Virtual Private Network) zu verwenden. Dabei werden "OpenVPN" – Konfigurationen unterstützt. Ein potenzieller Anbieter ist hier beispielsweise NordVPN. Für die Einrichtung wird ein Benutzername, das Passwort sowie die notwendigen Konfigurationsdateien benötigt. Diese müssen alle in das folgende Formular eingefügt werden.

Anschließend muss der Schalter "OpenVPN aktivieren" gedrückt und mit "Bestätigen" aktiviert werden.

Rev. 2025.02

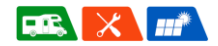

| VPN Einstellungen                                       |                                                                         |
|---------------------------------------------------------|-------------------------------------------------------------------------|
| status<br>IP-Adresse<br>Mask<br>Gateway<br>DNS1<br>DNS2 | ausgeschaltet                                                           |
| OpenVPN<br>Konfiguration                                | Resume LID Dat                                                          |
| Certificate<br>Authority                                | Browse UP Del Browse UP Del                                             |
| Client Certificate                                      | Datei Status: keine Datei Browse UP Del                                 |
| Client Key                                              | Datei Status: keine Datei<br>Browse UP Del<br>Datei Status: keine Datei |
| Benutzername<br>Passwort<br>OpenVPN aktivier            | en                                                                      |
|                                                         | Bestätigen                                                              |
|                                                         |                                                                         |

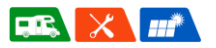

# 3.6 Datenverbrauch

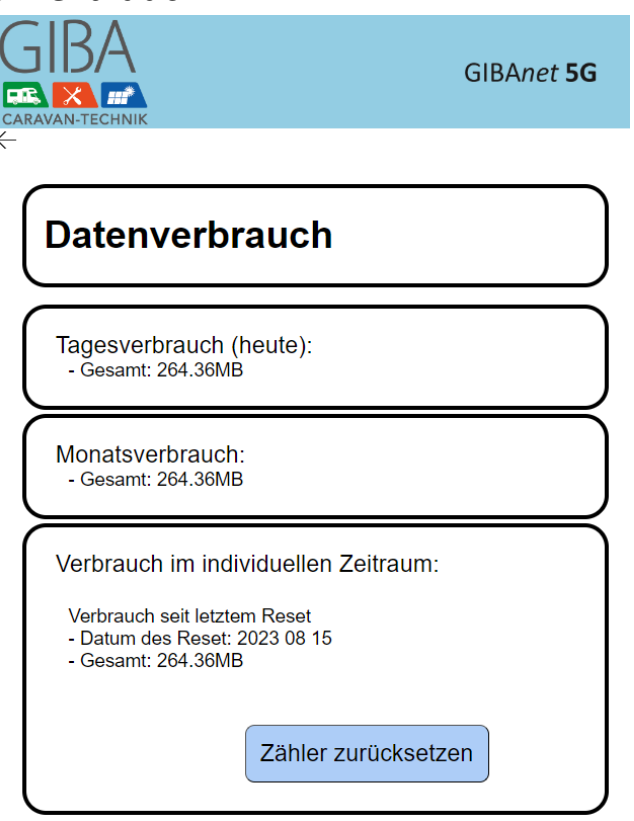

Der Datenverbrauch gibt Ihnen einen ungefähren Verbrauch der mobilen Daten an. Dabei wird der Tagesverbrauch (oben), der Monatsverbrauch (mitte) und ein Datenverbrauch für einen individuellen Zeitraum (unten) dargestellt. Den individuellen Zähler können Sie mit Hilfe der Schaltfläche "Zähler zurücksetzen" reseten. Eine Internetverbindung ist für diesen Vorgang zwingend notwendig.

#### GIBAnet® 5G

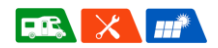

# 3.7 Firmware-Update

Wir entwickeln die Software der GIBA*net*® 5G immer weiter, um Ihnen das Benutzererlebnis noch einfacher zu gestalten. Diese Softwareupdates können beispielsweise Bugs in der Software beheben. Neue Updates für die GIBA*net*® 5G werden online zur Verfügung gestellt. Der Router kann sie sich dann herunterladen. Sie müssen lediglich im Router-Menü unter "Firmware-Update" nach neuen Updates suchen und sie ggf. installieren.

### 3.7.1 Router Update

So sieht es aus, wenn Ihre GIBAnet® 5G auf dem aktuellen Softwarestand ist:

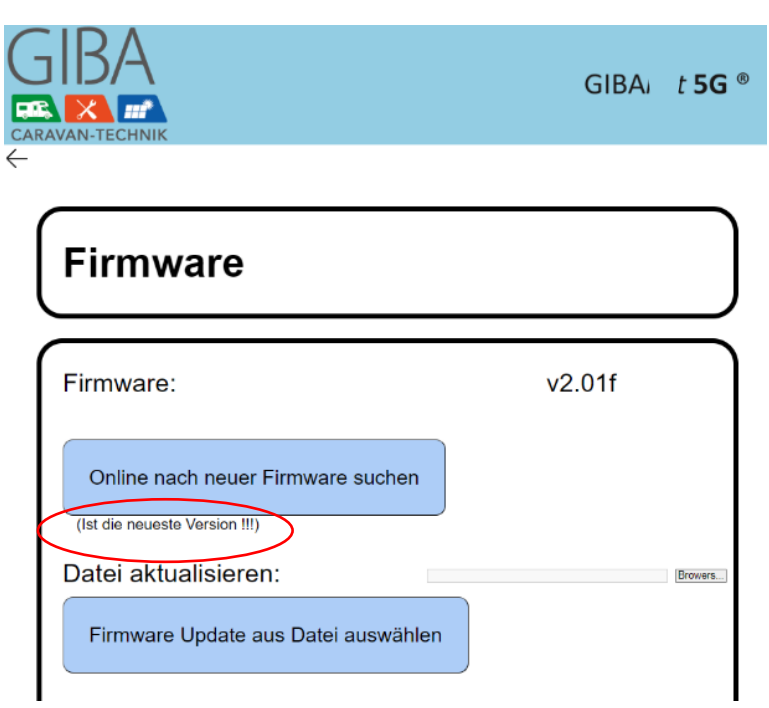

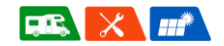

Und so sieht es aus, wenn ein neues Update zur Verfügung steht:

|                                                                 | GIBAnet <b>5G</b> |
|-----------------------------------------------------------------|-------------------|
| Firmware                                                        |                   |
| Firmware:                                                       | v2.01f            |
| Update für neue Firmware<br>(Neue Firmware-Version erkannt !!!) |                   |
| Datei aktualisieren:                                            | Browers           |
| Firmware Update aus Datei auswähler                             | n                 |

!Hinweis!:

Trennen Sie während des Updates das Gerät nicht von der Stromversorgung. Andernfalls kann das Update fehlschlagen. Nach erfolgreichem Update werden Sie zu einem Neustart aufgefordert. GIBAnet® 5G

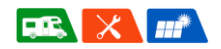

### 3.7.2 Modem Update

Dieses Feld bietet die Möglichkeit Updates für das interne Modem Modul durchzuführen. Ein solches Update ist im Normalfall nicht erforderlich. Bei Bedarf wird Ihnen eine Modem Update URL vom Hersteller bereitgestellt. Teilen Sie diesem hierzu die Modem Version durch vorheriges Klicken auf "Modemversion überprüfen" mit. Fügen sie anschließend die bereitgestellte URL in das Feld "FOTA URL" ein und drücken Sie "Start FOTA".

|                                                             | GIBAnet <b>5G</b> ®                             |
|-------------------------------------------------------------|-------------------------------------------------|
| Modem FO                                                    | ГА                                              |
| Modemversion üb<br>Modem Version:<br>89605.1000.00.03.01.16 | erprüfen<br>Build Time:<br>Jul 28 2024 10:17:48 |
| FOTA URL:                                                   | ОТА                                             |
|                                                             |                                                 |

#### GIBAnet® 5G

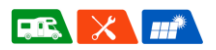

# 4 Technische Daten

## 4.1 Router

#### Physikalische Eigenschaften

| Abmessungen                 | 142mm x 140mm x 51mm              |
|-----------------------------|-----------------------------------|
| Gewicht                     | 1.300 g                           |
| Spannungsversorgung         | 9-56V DC                          |
| Stromaufnahme max.          | 10 Watt                           |
| Stromaufnahme Normalbetrieb | 5 Watt                            |
| Arbeitstemperaturbereich    | -20°C bis +70°C                   |
| Lagerungstemperatur         | -30°C bis +70°C                   |
| Luftfeuchtigkeit            | 10% bis 90% nicht kondensierend   |
| Anschlüsse / Schnittstellen | 2x Gigabit Lan                    |
|                             | 1x Spannungsversorgung Molex Mini |
|                             | 1x Ein/Aus Schalter               |
|                             | 7x Statusanzeigen (LEDs)          |
|                             | 2x SMA-R für WiFi Antennen        |
|                             | 4x SMA für 5G/LTE/WCDMA Antenne   |
|                             | SIM Slot für Mini SIM             |

#### Down-/Uploadgeschwindigkeiten

| LTE    | max. Downloadrate | 1.600 | MBit/s |
|--------|-------------------|-------|--------|
|        | max. Uploadrate   | 211   | MBit/s |
| 5G NSA | max. Downloadrate | 3.500 | MBit/s |
|        | max. Uploadrate   | 555   | MBit/s |
| 5G SA  | max. Downloadrate | 2.500 | MBit/s |
|        | max. Uploadrate   | 900   | MBit/s |

#### Hinweise:

- Zum Betrieb ist eine SIM Karte erforderlich (nicht Teil des Lieferumfangs).

- Die anfallenden Verbindungskosten sowie die tatsächlichen

Verbindungsparameter (Down- und Upload-Geschwindigkeiten, Roaming,

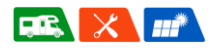

etc.) sind abhängig von der Netzabdeckung, dem Netzbetreiber und dem individuellen Tarif.

- Irrtümer vorbehalten.

#### Unterstützte Frequenzbänder und Regionen

 5G NR
 n1/3/5/7/8/20/28/38/40/41/75/76/77/78

 LTE Band
 B1/3/5/7/8/20/28/32/38/40/41/42/43

 WCDMA Band
 1/5/8

 Regionen
 EMEA, Australien

#### Wlan-Schnittstelle

| Wlan Standard                     | WiFi 6, IEEE802.11ax |
|-----------------------------------|----------------------|
| Verschlüsselung                   | WPA-PSK, WPA2-PSK    |
| Anzahl d. max. verbundenen Geräte | 32                   |

# 4.2 Außenantenne

### Physikalische Eigenschaften

| Abmessungen              | 180mm x 180mm x 95mm                     |
|--------------------------|------------------------------------------|
| Aufbauhöhe auf dem Dach  | 79mm                                     |
| Arbeitstemperaturbereich | -40°C bis +80°C                          |
| Schutzklasse             | ІРб9К                                    |
| Kabel                    | 4 Stück RG174-FR Kabel mit SMA Anschluss |
| Kabellänge               | 300mm                                    |
|                          |                                          |

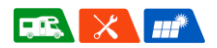

# 5 Fehlerbehebung

# 5.1 Typische Fehlerbilder

| Störung                     | Ursache / Maßnahme                                       |
|-----------------------------|----------------------------------------------------------|
| Es leuchten keine           | Überprüfen Sie die Stromversorgung                       |
| Lampen am                   | Steckt der Strom-Stecker im Router?                      |
| Router                      | Steckt der 12V- Stecker in der 12V-Buchse?               |
|                             | Hat die 12V-Steckdose Strom (ggf. Sicherungen im         |
|                             | Fahrzeug überprüfen)?                                    |
| Es besteht keine            | Überprüfen Sie die Stromversorgung                       |
| Verbindung zum              | Stellen Sie sicher, dass alle 4 Antennenkabel fest am    |
| Internet                    | Router in korrekter Reihenfolge verschraubt sind.        |
|                             | Stellen Sie sicher, dass eine freigeschaltete SIM-Karte. |
|                             | ohne PIN eingelegt ist bzw. ob die korrekte SIM PIN im   |
|                             | Router-Menu hinterlegt wurde.                            |
|                             | Überprüfen Sie die APN-Einstellungen (SIM-               |
|                             | Einstellungen).                                          |
|                             | Beachten Sie, dass bei sehr schwachem Mobilfunk-         |
|                             | Empfang eine Verbindung ggf. nicht möglich ist.          |
| Die Internet-               | Überprüfen Sie, ob Ihre SIM-Karte noch genügend          |
| Geschwindigkeit             | High-Speed-Volumen hat                                   |
| ist sehr langsam            | Achten Sie darauf, dass Sie sich nicht in einem          |
|                             | Funkloch aufhalten und ausreichend                       |
|                             | Mobilfunkempfang zur Verfügung steht                     |
| Das Routermenuü             | Stellen Sie sicher, dass der Router eingeschaltet und    |
| lässt sich nicht            | Sie mit dem richtigen WLAN verbunden sind                |
| aufrufen                    | Stellen Sie sicher, dass die korrekte IP 192.168.1.1 in  |
|                             | der Browserleiste eingegeben ist                         |
|                             | Starten Sie den Router neu                               |
| Das GIBAnet <sup>®</sup> 5G | Stellen Sie sicher, dass der Router mit Strom versorgt   |
| WLAN wird nicht             | und eingeschaltet ist.                                   |
| angezeigt bzw.              | Das WLAN-Modul ist unter Umständen ausgeschaltet:        |
| die WLAN-                   | Verbinden Sie sich per LAN mit dem Router, loggen Sie    |
| Aktivitätsanzeige           | sich ins Router Menü ein und schalten die Schnittstelle  |
| leuchtet nicht              | wieder ein, alternativ führen Sie einen Hard-Reset       |
|                             | durch.                                                   |

#### Bedienungsanleitung GIBAnet<sup>®</sup> 5G

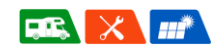

HINWEIS: Falls Ihr Gerät nach Abarbeiten der oben genannten Schritte immer noch nicht ordnungsgemäß funktionieren, wenden Sie sich bitte an unseren Kundenservice (siehe Abschnitt Kontakt).

# 5.2 Zurücksetzen des Routers auf Werkseinstellungen (Hard reset)

Haben Sie beispielsweise Ihr selbst ausgesuchtes und vergebenes WLAN-Passwort vergessen oder wollen Ihre GIBA*net*<sup>®</sup> 5G verkaufen, besteht die Möglichkeit, den Router auf seine Werkseinstellungen zurückzusetzen. Damit werden sämtliche nicht-werkseitigen Einstellungen gelöscht. Dieser Vorgang kann nicht rückgängig gemacht werden.

So setzen Sie den Router zurück: (Die SIM-Karte kann beim Reset im Router verbleiben)

- 1. **Drücken Sie** den "Reset-Knopf" **vorsichtig** mit einem spitzen Gegenstand für **5 Sekunden.**
- 2. Der Router wird nun zurückgesetzt. Dieser Vorgang kann ein paar Minuten dauern.
- 3. Nach dem Neustart des Routers ist dieser wieder auf seiner Werkseinstellung zurückgesetzt.

# 6 Wartung und Pflege

Die GIBA*net*<sup>®</sup> 5G ist größtenteils wartungsfrei. Achten Sie darauf, dass der Router immer im Trockenen verwendet wird und immer innerhalb der vorgegebenen Arbeitstemperatur betrieben (-20°C bis +70°C) bzw. mit der richtigen Temperatur gelagert wird (-30°C bis +70°C).

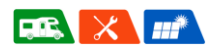

# 7 Sicherheitshinweise

# 7.1 HF-Exposition

Die GIBA*net*<sup>®</sup> 5G erfüllt sämtliche staatliche Anforderungen der Funkwellenbelastung und ist gemäß der Regelung Nr. 10 der UNECE hinsichtlich der elektromagnetischen Verträglichkeit durch den TÜV Nord zertifiziert.

# 7.2 Betriebsbedingungen

- Betriebstemperatur: -20°C bis +70°C
- Luftfeuchtigkeit: 10% bis 90% (nicht kondensierend)
- Vor direkter Sonneneinstrahlung und Wärmequellen schützen
- Von Salzen, brennbaren Gasen und ätzenden Stoffen fernhalten
- Nicht mit Reinigungsmitteln reinigen
- GIBAnet<sup>®</sup> 5G Router nicht wasserdicht
- GIBAnet<sup>®</sup> 5G Antenne wasserdicht

**Hinweis:** Die Lebensdauer der GIBA*net*<sup>®</sup> 5G kann sich bei Betrieb außerhalb des zugelassenen Bereiches erheblich verkürzen.

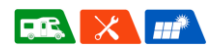

# 8 Garantie / Haftung

# 8.1 Garantiebedingungen

Der Hersteller GIBA Caravan-Technik GmbH gewährt auf das erworbene Produkt eine Garantie von 2 Jahren. Die Garantie ist personengebunden an den Käufer und nicht übertragbar. Es beginnt die Frist für die Berechnung der Garantiedauer mit Rechnungsdatum. Der räumliche Geltungsbereich des Garantieschutzes ist europaweit.

Die Garantie bezieht sich auf die Mangelfreiheit des erworbenen Produktes, einschließlich Funktionsfähigkeit, Material- oder Produktionsfehler.

Sollte während der Garantiezeit ein Mangel auftreten, so gewährt der Hersteller im Rahmen dieser Garantie eine der folgenden Leistungen nach seiner Wahl:

- kostenfreie Reparatur der Ware oder
- kostenfreier Austausch der Ware gegen einen gleichwertigen Artikel

Im Garantiefall wenden Sie sich bitte an den Garantiegeber:

GIBA Caravan-Technik GmbH An den Pappeln 2 31832 Springe-Völksen

Garantieansprüche sind ausgeschlossen bei Schäden an der Ware durch:

- normalen Verschleiß
- unsachgemäßer Behandlung
- Nichtbeachtung von Sicherheitsvorkehrungen
- Unsachgemäßer Installation oder Verwendung von nicht originalem Installationszubehör (z.B. anderer Dachhalter, Stromanschluss, falsche Eingangsspannung verwendet, etc.)
- Gewaltanwendung (z.B. Schläge o. SIM Karte verkehrt/gewaltsam eingeschoben)
- Reparaturversuche in Eigenregie
- Garantiesiegel beschädigt

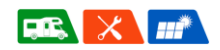

Voraussetzung für die Inanspruchnahme der Garantieleistung ist, dass dem Garantiegeber die Prüfung des Garantiefalls ermöglicht wird (z.B. durch Einschicken der Ware). Es ist darauf zu achten, dass Beschädigungen der Ware auf dem Transportweg durch eine sichere Verpackung vermieden werden. Es ist für die Beantragung der Garantieleistung eine Rechnungskopie der Warensendung beizufügen, damit der Garantiegeber prüfen kann, ob die Garantiefrist eingehalten worden ist. Ohne Rechnungskopie kann der Garantiegeber die Garantieleistung ablehnen. Bei berechtigten Garantieansprüchen entstehen Ihnen keine Rück-Versandkosten.

Durch diese Herstellergarantie werden Ihre gesetzlichen Rechte gegen uns aus dem mit uns geschlossenen Kaufvertrag nicht eingeschränkt. Von diesem Garantieversprechen bleiben etwaige bestehende gesetzliche Gewährleistungsrechte uns gegenüber unberührt. Die Herstellergarantie verletzt Ihre gesetzlichen Rechte daher nicht, sondern erweitert Ihre Rechtsstellung vielmehr.

Sollte die Kaufsache mangelhaft sein, so können Sie sich in jedem Fall an uns im Rahmen der gesetzlichen Gewährleistung wenden und zwar unabhängig davon, ob ein Garantiefall vorliegt oder die Garantie in Anspruch genommen wird.

# 8.2 Haftungsbeschränkung

Die Haftung der GIBA Caravan-Technik GmbH für Schäden aufgrund von Mängeln am Produkt beschränkt sich in jedem Fall im Höchstmaß auf den ursprünglichen Kaufpreis des jeweiligen Produkts.

Die GIBA Caravan-Technik GmbH übernimmt unter keinen Umständen eine Haftung für Schäden aus Ereignissen höherer Gewalt, zufälligen und/oder nicht voraussehbaren Ereignissen, für Mangelfolgeschäden, das heißt für direkte oder indirekte Schäden, entgangenen Gewinn oder für anderweitige Verluste, die infolge eines Mangels am Produkt entstehen können.

GIBAnet® 5G

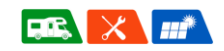

Ebenfalls ausgeschlossen ist jegliche Haftung für Schäden, die durch Benutzung des Produkts bei Dritten entstehen können. Für diese Drittschäden ist der Käufer verantwortlich.

Vorstehende Haftungsbeschränkung bzw. der Haftungsausschluss gelten nicht, soweit die GIBA Caravan-Technik GmbH aufgrund von zwingenden gesetzlichen Vorschriften haftet.

GIBAnet® 5G

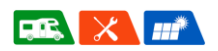

# 9 Kontakt

### **GIBA Caravan-Technik GmbH**

An den Pappeln 2

31832 Springe-Völksen

Mail: gibanet@giba-caravan.de

Tel.: 05041 – 756 33 66 12